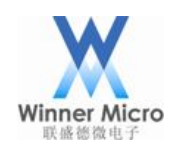

# W60X OpenOCD Debugging Guide V0.1

Beijing Winner Microelectronics Co., Ltd.

Address: 18th Floor, Yindu Building, No.67, Fucheng Road, Haidian District, Beijing , China

Tel: +86-10-62161900

Website: www.winnermicro.com

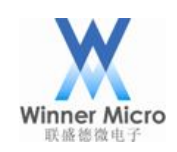

## **Document History**

| Version | Completion Date | Revision Record | Author | Auditor |
|---------|-----------------|-----------------|--------|---------|
| V0.1    | 2018-11-16      | Initial release | LiLm   |         |
|         |                 |                 |        |         |
|         |                 |                 |        |         |
|         |                 |                 |        |         |
|         |                 |                 |        |         |
|         |                 |                 |        |         |
|         |                 |                 |        |         |
|         |                 |                 |        |         |
|         |                 |                 |        |         |
|         |                 |                 |        |         |
|         |                 |                 |        |         |
|         |                 |                 |        |         |
|         |                 |                 |        |         |

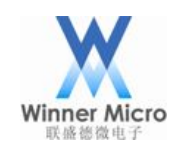

## Content

| Do | cument | Histor   | y                                                | 1    |
|----|--------|----------|--------------------------------------------------|------|
| Co | ntent  |          |                                                  | 2    |
| 1  | Introd | luction  |                                                  | 4    |
|    | 1.1    | Pı       | ırpose                                           | 4    |
|    | 1.2    | R        | eaders                                           | 4    |
|    | 1.3    | Te       | erm Definition                                   | 4    |
| 2  | Quick  | c Start: | How to use Eclipse+OpenOCD to debug W60X.        | 5    |
|    | 2.1    | Η        | ow to Connect W60X                               | 5    |
|    | 2.2    | In       | stal Eclipse                                     | 5    |
|    | 2.3    | D        | ownload Source Code of W60X_SDK                  | 5    |
|    | 2.4    | In       | nport SDK project to Eclipse                     | 5    |
|    | 2.5    | С        | onfig OpenOCD to Start Up                        | . 12 |
|    | 2.6    | С        | onfig Eclipse Debugging Function                 | . 17 |
|    | 2.7    | С        | ompiling SDK Source Code with Optimization Level | . 22 |
|    | 2.8    | С        | ompile SDK                                       | . 24 |
|    | 2.9    | St       | art to Debug                                     | . 26 |
|    | 2.10   | St       | op Debugging                                     | . 30 |
|    | 2.11   | С        | ompile Release Firmware                          | . 31 |
|    | 2.12   | U        | pdate Firmware through UART Port                 | . 32 |
| 3  | Open   | OCD U    | Jsing Guide                                      | . 32 |
|    | 3.1    | 0        | penOCD Introduction                              | . 32 |
|    | 3.2    | In       | stall OpenOCD                                    | . 33 |
|    |        | 3.2.1    | Install libusb                                   | . 34 |
|    |        | 3.2.2    | Install HIDAPI library                           | . 34 |
|    |        | 3.2.3    | Install OpenOCD                                  | . 35 |
|    | 3.3    | D        | ebugging with OpenOCD Command Lines              | . 36 |
|    |        | 3.3.1    | Start up OpenOCD with JLINK Simulator            | . 36 |
|    |        | 3.3.2    | Start up OpenOCS with CMSIS-DAP Simulator        | . 38 |
|    |        | 3.3.3    | Host Computer Connects with OpenOCD              | . 39 |
|    |        | 3.3.4    | Common Commands                                  | . 40 |
|    |        | 3.3.5    | Gdb Debugging Examples                           | . 41 |
| 4  | Appe   | ndix     |                                                  | . 44 |

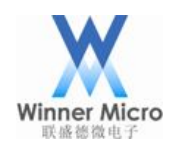

| 4.1 | Install zylincdt to Eclipse | 44 |
|-----|-----------------------------|----|
|-----|-----------------------------|----|

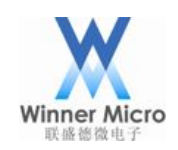

## 1 Introduction

## 1.1 Purpose

This document introduces how to use GDB to debug with OpenOCD in Eclipse and how can W60X developers deal with single step debugging with OpenOCD.

### 1.2 Readers

The developers with W60X.

## 1.3 Term Definition

OpenOCD: Open On-Chip Debugger

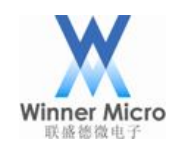

## 2 Quick Start: How to use Eclipse+OpenOCD to debug W60X.

## 2.1 How to Connect W60X

JTAG simulator should be used with OpenOCD debugging. Choose one type of JTAG simulator (such as JLINK or CMSIS-DAP and so on) and connect the JTAG simulator to W60X. Following figure is the connecting method:

| W600 | TMS (pb6)<br>TCK (pb7)<br>GND | TMS<br>TCK<br>GND | JTAG仿真器 |
|------|-------------------------------|-------------------|---------|
|      | GND<br>VDD33                  | <br>VREF          |         |

After connected, W60X powers on, and connect JTAG simulator to host computer.

Different JTAG simulator has different driver. For JLINK simulator, users can refer to chapter 3.3.1 to install the driver. For CMSIS-DAP simulator, no driver should be installed. For other JTAG simulators, please install the driver by yourselves.

## 2.2 Instal Eclipse

- Download the compressed package from <u>http://www.winnermicro.com/html/1/156/158/497.html</u>. It provides Eclipse (integrated zylincdt plug-in unit), Cygwin(OpenOCD has been installed), Cross compiling tools(arm-none-eabi-gcc) etc.
- Discompressed the package and read the ReadMe.txt firstly. Then double-click W60X\_IDE.exe to start up configured Eclipse.

### 2.3 Download Source Code of W60X\_SDK

The SDK package can be downloaded from <u>http://www.winnermicro.com</u>. The Version number supported OpenOCD should be G3.1 or higher version.

## 2.4 Import SDK project to Eclipse

Following figures are importing setps:

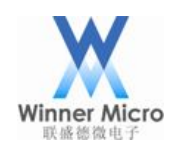

| File | Edit                      | Source         | Refactor     | Navigate    | Search | Project | Run    | W |
|------|---------------------------|----------------|--------------|-------------|--------|---------|--------|---|
|      | New<br>Open               | File           |              |             |        | Alt+Sh  | ift+N  | > |
|      | Close                     |                |              |             |        | C       | trl+W  |   |
|      | Close                     | All            |              |             |        | Ctrl+Sh | ift+W  |   |
|      | Save                      |                |              |             |        | C       | Ctrl+S |   |
|      | Save /<br>Save /<br>Reven | As<br>All<br>t |              |             |        | Ctrl+Sl | nift+S |   |
| -A   | Move.<br>Renar            | me             |              |             |        |         | F2     |   |
| £    | Refree                    | sh             |              |             |        |         | F5     |   |
|      | Conve                     | ert Line De    | elimiters To | ,<br>,      |        |         | :      | > |
| 8    | Print                     |                |              |             |        | (       | Ctrl+P |   |
|      | Switch<br>Resta           | n Worksp<br>rt | ace          |             |        |         | 2      | > |
| 2    | Impor                     | rt             |              |             |        |         |        |   |
| 2    | Expor                     | t              |              |             |        |         |        |   |
|      | Prope                     | rties          |              |             |        | Alt+    | Enter  |   |
|      | 1 wm_                     | cpu.c [N       | /600_SDK_0   | 63.0Final/] |        |         |        |   |
|      | 2 star                    | tup.s [W       | 500_SDK_G    | 3.0Final/]  |        |         |        |   |
|      | 3 wm_                     | main.c [       | W600_SDK     | G3.0Final/  | ./sys] |         |        |   |
|      | 4 wm_                     | cpu.c [w       | 600_sdk/pl   | atform/driv | ers]   |         |        |   |
|      | Exit                      |                |              |             |        |         |        |   |

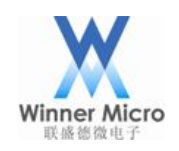

| 💥 Import                                                                                                    |                                                                |                     | —                 |      | ×  |
|----------------------------------------------------------------------------------------------------|----------------------------------------------------------------|---------------------|-------------------|------|----|
| Select                                                                                                    |                                                                |                     |                   |      | Ľ  |
| Creates a new Make                                                                                                    | efile project in a                                             | a directory contain | ing existing code |      |    |
| <u>S</u> elect an import sou                                                                                                    | urce:                                                          |                     |                   |      |    |
| type filter text                                                                                                    |                                                                |                     |                   |      |    |
| <ul> <li>General</li> <li>C/C++</li> <li>C/C++ Execute</li> <li>C/C++ Project</li> <li>Existing code at the code of the code of the code o</li></ul> | able<br>: Settings<br>as Autotools pro<br>as Makefile Pro<br>s | oject<br>ject       |                   |      |    |
| ?                                                                                                    | < <u>B</u> ack                                                 | <u>N</u> ext >      | <u>F</u> inish    | Cano | el |

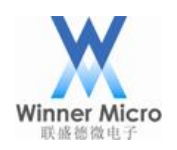

| 💥 New Project                                                                            |                                   |                  | -               |      |       | ×   |
|------------------------------------------------------------------------------------------|-----------------------------------|------------------|-----------------|------|-------|-----|
| Import Existing Co                                                                       | ode                               |                  |                 |      |       |     |
| Create a new Make                                                                        | file project from e               | xisting code in  | that same direc | tory |       |     |
| Project Name                                                                             |                                   |                  |                 |      |       |     |
| WM_SDK                                                                                   |                                   |                  |                 |      |       |     |
| Existing Code Locati                                                                     | on                                |                  |                 |      | _     | _   |
| C:\workdir\WM_SDI                                                                        | <                                 |                  |                 |      | Brov  | wse |
| Languages<br>☑ C ☑ C++                                                                   |                                   |                  |                 |      |       |     |
| Toolchain for Indexe                                                                     | er Settings                       |                  |                 |      |       |     |
| <none><br/>Cross GCC<br/>Cygwin GCC<br/>GNU Autotools Too<br/>Microsoft Visual C+</none> | lchain<br>+<br>ole toolchains tha | t support this p | blatform        |      |       |     |
|                                                                                          |                                   |                  |                 |      |       |     |
| 0                                                                                        | < <u>B</u> ack                    | <u>N</u> ext >   | <u> </u>        |      | Cance | I   |

After the SDK has imported, the compiler script directory should be redirected to the directory where Makefileis located. Followings are operation steps:

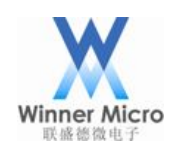

| <b>X C/C++</b> -                                             | Eclipse                                                                                                    |  |  |  |  |  |
|--------------------------------------------------------------|----------------------------------------------------------------------------------------------------|--|--|--|--|--|
| File Edit Source Refactor Navigate Search Project Run Window |                                                                                                    |  |  |  |  |  |
| ₫ ▼ ☎ ▼ ₫                                                    | ▼   :::::::::::::::::::::::::::::::::::                                                                            |  |  |  |  |  |
| Project E>                                                   |                                                                                                    |  |  |  |  |  |
| → <sup>@</sup> WM_SD                                         | New ><br>Go Into                                                                                                   |  |  |  |  |  |
|                                                              | Open in New Window                                                                                                 |  |  |  |  |  |
|                                                              | <ul> <li>Copy</li> <li>Paste</li> <li>Delete</li> <li>Remove from Context</li> <li>Source</li> <li>Move</li> </ul> |  |  |  |  |  |
|                                                              | Rename F2                                                                                                    |  |  |  |  |  |
|                                                              | <ul> <li>Import</li> <li>Export</li> </ul>                                                                         |  |  |  |  |  |
|                                                              | Clean Project<br>Refresh<br>Close Project<br>Close Unrelated Projects                                              |  |  |  |  |  |
|                                                              | Make Targets >                                                                                                    |  |  |  |  |  |
|                                                              | Index > Build Configurations >                                                                                     |  |  |  |  |  |
|                                                              | Show in Remote Systems view Profiling Tools                                                                        |  |  |  |  |  |
|                                                              | Run As >                                                                                                    |  |  |  |  |  |
|                                                              | Debug As >>                                                                                                    |  |  |  |  |  |
|                                                              | Restore from Local History                                                                                         |  |  |  |  |  |
|                                                              | Team                                                                                                    |  |  |  |  |  |
|                                                              | Compare With                                                                                                    |  |  |  |  |  |
|                                                              | Properties Alt+Enter                                                                                               |  |  |  |  |  |

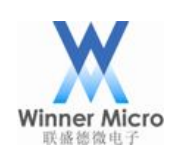

| X Properties for WM_SDK                                                                                                    |                                                                                          | _                |          | ×              |  |  |
|----------------------------------------------------------------------------------------------------|------------------------------------------------------------------------------------------|------------------|----------|----------------|--|--|
| type filter text                                                                                                    | C/C++ Build                                                                              |                  | < ▼      | ⇒ ▼ ▼          |  |  |
| <ul> <li>Resource</li> <li>Builders</li> <li>C/C++ Build</li> <li>C/C++ General</li> <li>Linux Tools Path</li> <li>Project References</li> </ul> | Configuration: Default [ Active ] V                                                      | 1anage Co        | nfigurat | ions           |  |  |
|                                                                                                    | Builder Settings    Behavior    Refresh Policy                                           |                  |          |                |  |  |
| Run/Debug Settings                                                                                                    | Builder                                                                                  |                  |          |                |  |  |
| WikiText                                                                                                    | $\mathbf{\nabla}$ Use default build command                                              |                  |          |                |  |  |
|                                                                                                    | Build command: make                                                                      |                  | Variabl  | es             |  |  |
|                                                                                                    | Makefile generation           Generate Makefiles automatically         Expand Env. Varia | able Refs ir     | n Makefi | les            |  |  |
|                                                                                                    | Build location                                                                           |                  |          |                |  |  |
|                                                                                                    | Build directory: \${workspace_loc:/WM_SDK}/                                              |                  |          |                |  |  |
|                                                                                                    | Workspace File                                                                           | system           | Variable | <del>:</del> S |  |  |
|                                                                                                    |                                                                                          |                  |          |                |  |  |
|                                                                                                    |                                                                                          |                  |          |                |  |  |
|                                                                                                    | Restore                                                                                  | <u>D</u> efaults | Арр      | ly             |  |  |
| 0                                                                                                    | ОК                                                                                       |                  | Cance    | 4              |  |  |

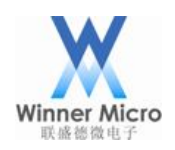

| X Folder selection                                                                                                    | -  |        | × |
|----------------------------------------------------------------------------------------------------|----|--------|---|
| Select a folder from workspace:                                                                                                    |    |        |   |
| <ul> <li>RemoteSystemsTempFiles</li> <li>WM_SDK</li> <li>App</li> <li>Bin</li> <li>Demo</li> <li>Doc</li> <li>Include</li> <li>Lib</li> <li>Platform</li> <li>Src</li> <li>Tools</li> <li>GNU</li> <li>Keil</li> <li>Makeimgsource</li> <li>download.py</li> <li>library.zip</li> <li>makeimg</li> <li>makeimg</li> </ul> |    |        | ~ |
| (?)                                                                                                    | ОК | Cancel |   |

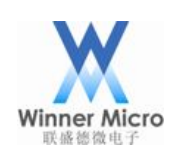

| X Properties for WM_SDK                                                                    |                                                              |                  |              | ×      |  |  |
|--------------------------------------------------------------------------------------------|--------------------------------------------------------------|------------------|--------------|--------|--|--|
| type filter text                                                                           | C/C++ Build                                                  |                  | (⇒ ▼ 0       | ⇒ ▼ ▼  |  |  |
| <ul> <li>Resource</li> <li>Builders</li> <li>C/C++ Build</li> <li>C/C++ General</li> </ul> | Configuration: Default [ Active ] V                          | ∕lanage Co       | nfigurati    | ons    |  |  |
| Linux Tools Path<br>Proiect References                                                     | Builder Settings    Behavior    Refresh Policy               |                  |              |        |  |  |
| Run/Debug Settings                                                                         | Builder                                                      |                  |              |        |  |  |
| > Task Repository                                                                          | Builder type: External builder                               |                  |              | $\sim$ |  |  |
| WikiText                                                                                   | ☑ <u>U</u> se default build command                          |                  |              | _      |  |  |
|                                                                                            | Build <u>c</u> ommand: make                                  |                  | Variable     | S      |  |  |
|                                                                                            | Makefile generation                                          | able Refs ir     | n Makefil    | es     |  |  |
|                                                                                            | Build location                                               |                  |              |        |  |  |
|                                                                                            | Build <u>d</u> irectory: \${workspace_loc:/WM_SDK/Tools/GNU} |                  |              |        |  |  |
|                                                                                            | Workspace File                                               | system           | Variable     | s      |  |  |
|                                                                                            |                                                              |                  |              |        |  |  |
|                                                                                            |                                                              |                  |              |        |  |  |
|                                                                                            |                                                              |                  |              |        |  |  |
|                                                                                            | Restore                                                      | <u>D</u> efaults | <u>A</u> ppl | у      |  |  |
| 0                                                                                          | OK                                                           |                  | Cancel       |        |  |  |

## 2.5 Config OpenOCD to Start Up

Following is how to start up OpenOCD with Eclipse. The advantage of this operation is that users don't have to open a Cygwin window to start OpenOCD.

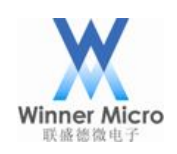

 $\times$ 

#### C/C++ - Eclipse

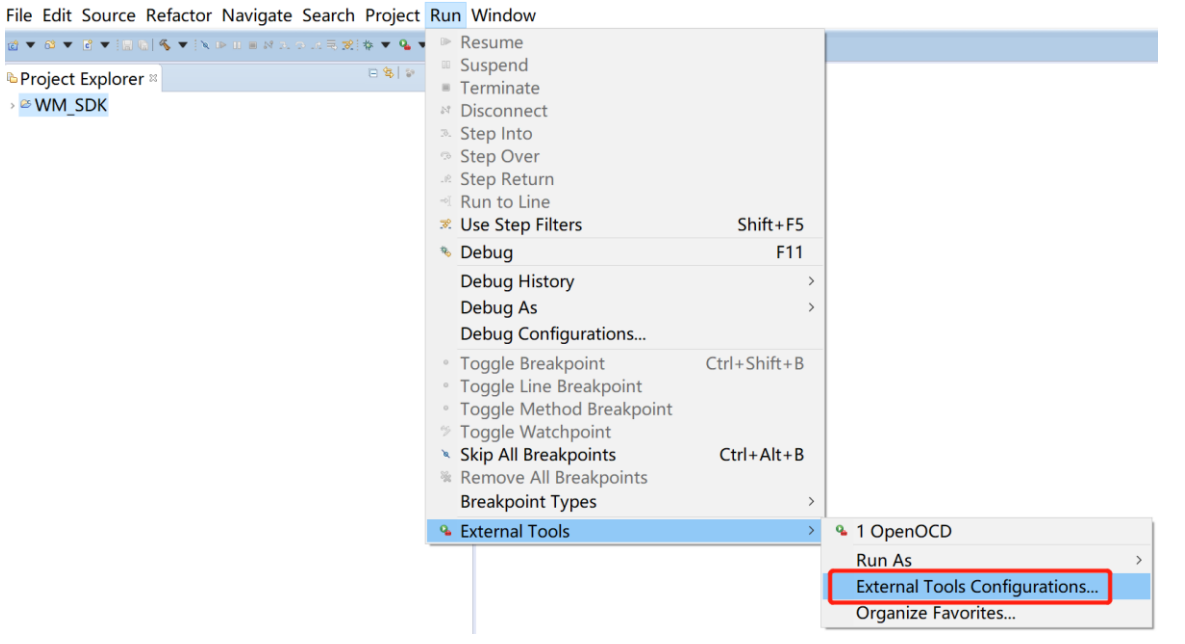

#### **Double-click Create:**

#### X External Tools Configurations

#### Create, manage, and run configurations

#### Run a program

|                             | Name OpenOCD                                                         |                                               |                            |                    |  |
|-----------------------------|----------------------------------------------------------------------|-----------------------------------------------|----------------------------|--------------------|--|
| type filter text            | Main & Refresh                                                       | Build Environment Commo                       | חנ                         |                    |  |
| ~ 💁 Program                 | docation:                                                            |                                               |                            |                    |  |
| ⁰ OpenOCD                   |                                                                      | a) use local bin opened ave                   |                            |                    |  |
|                             |                                                                      |                                               |                            |                    |  |
|                             |                                                                      | Browse Workspace                              | Brows <u>e</u> File System | Var <u>i</u> ables |  |
|                             | Working Directory:                                                   |                                               |                            |                    |  |
|                             |                                                                      |                                               |                            |                    |  |
|                             |                                                                      | Browse Workspace                              | Browse File System         | Varia <u>b</u> les |  |
|                             | Arguments:                                                           |                                               |                            |                    |  |
|                             | -f /usr/local/share/c<br>/usr/local/share/ope                        | penocd/scripts/board/w600_c<br>enocd/scripts/ | cmsis-dap.cfg -s           | ^                  |  |
|                             |                                                                      |                                               |                            | ~                  |  |
|                             |                                                                      |                                               |                            | Variable <u>s</u>  |  |
|                             | Note: Enclose an argument containing spaces using double-quotes ("). |                                               |                            |                    |  |
| Filter matched 2 of 2 items |                                                                      |                                               | Revert                     | Apply              |  |
|                             |                                                                      |                                               |                            |                    |  |
| 0                           |                                                                      |                                               | Run                        | Close              |  |

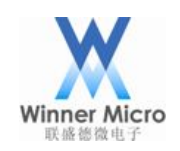

#### X External Tools Configurations

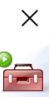

#### Create, manage, and run configurations

| Run | a | pr | og | ra | m |
|-----|---|----|----|----|---|
|-----|---|----|----|----|---|

| type filter text<br>• • Program<br>• OpenOCD | Name: OpenOCD<br>■ Main  ■ Refresh  ■ Build  ■ Environment  ■ Common<br>■ Build before launch<br>● The entire workspace<br>● The project containing the selected resource<br>● Specific projects | P <u>r</u> ojects |
|----------------------------------------------|----------------------------------------------------------------------------------------------------|-------------------|
|                                              | ☐ Include referenced projects                                                                                                    |                   |
| Filter matched 2 of 2 items                  | Revert                                                                                                    | Apply             |
| 3                                            | Run                                                                                                    | Close             |

OpenOCD configuration files should be filled out according to the type of JTAG simulator. Different JTAGE simulator has different configuration files. We have provided with JLINK and CMSIS-DAP.

The configuration files are in the directory of /usr/local/share/openocd/scripts/board/ in Cygwin with the names W60X\_jlink.cfg and W60X\_cmsis-dap.cfg.

Following example is for using CMSIS-DAP:

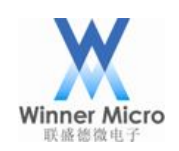

#### X External Tools Configurations

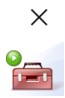

#### Create, manage, and run configurations

Run a program

|                             | Name: OpenOCD                                         |                                       |                            |                    |  |  |
|-----------------------------|-------------------------------------------------------|---------------------------------------|----------------------------|--------------------|--|--|
| type filter text            |                                                       |                                       |                            |                    |  |  |
| • • Program                 | Location:                                             |                                       |                            |                    |  |  |
| - openoeb                   | C:\W600_IDE\cygwin\usr                                | local\bin\openocd.exe                 |                            |                    |  |  |
|                             |                                                       | Browse Workspace                      | Brows <u>e</u> File System | Var <u>i</u> ables |  |  |
|                             | Working <u>D</u> irectory:                            |                                       |                            |                    |  |  |
|                             |                                                       | Browse Workspace                      | Browse File Syste <u>m</u> | Varia <u>b</u> les |  |  |
|                             | Arguments:                                            |                                       |                            |                    |  |  |
|                             | -f /usr/local/share/openc<br>/usr/local/share/openocc | ocd/scripts/board/w600_<br>d/scripts/ | cmsis-dap.cfg -s           | <                  |  |  |
|                             |                                                       |                                       |                            | Variable <u>s</u>  |  |  |
|                             | Note: Enclose an argume                               | nt containing spaces usir             | ng double-quotes (").      |                    |  |  |
| Filter matched 2 of 2 items |                                                       |                                       | Re <u>v</u> ert            | Apply              |  |  |
| 0                           |                                                       |                                       | Run                        | Close              |  |  |

Click Run to start OpenOCD. After starting up successfully, following information will display in console window:

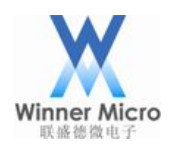

Console 
Alternative Action Action Ac OpenOCD [Program] C:\W600 IDE\cygwin\usr\local\bin\openocd.exe Open On-Chip Debugger 0.10.0+dev-00577-gea41048-dirty (2018-11-21-13:39) Licensed under GNU GPL v2 For bug reports, read http://openocd.org/doc/doxygen/bugs.html adapter speed: 200 kHz adapter speed: 1000 kHz adapter\_nsrst\_delay: 100 none separate cortex\_m reset\_config sysresetreq Info : Listening on port 6666 for tcl connections Info : Listening on port 4444 for telnet connections Info : CMSIS-DAP: SWD Supported Info : CMSIS-DAP: JTAG Supported Info : CMSIS-DAP: FW Version = 2.0.0 Info : CMSIS-DAP: Interface Initialised (SWD) Info : SWCLK/TCK = 1 SWDIO/TMS = 1 TDI = 0 TDO = 1 nTRST = 0 nRESET = 1 Info : CMSIS-DAP: Interface ready Info : clock speed 1000 kHz Info : SWD DPIDR 0x2ba01477 Info : w600.cpu: hardware has 6 breakpoints, 4 watchpoints Info : Listening on port 3333 for gdb connections

If the SWD debugging function is disable in W60X SDK, the W60X will be unrecognized during starting OpenOCD. Please modify the firmware and try again.

Then clik following icon to start:

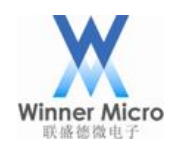

| Run         | Window Help                |                                       |                                          |
|-------------|----------------------------|---------------------------------------|------------------------------------------|
|             | Resume                     | F8                                    | 🤮 🕶 💁 🕶 😂 🥔 🕶 💷 🔳 🍠 🤤                    |
|             | Suspend                    | Ctrl+F2                               | onsole.h 🗈 wm_main.c 🗈 wm_dem            |
| N.9         | Disconnect                 | Carrie                                | μ                                        |
| 6 N         | Stop Into                  | 55                                    | :puDiv;¤¶                                |
| .v.         | Step Into                  | F5<br>F6                              |                                          |
| ~           | Step Over                  | F0<br>E7                              | <pre>s_reg_read32(HR_CLK_DIV_CTL);</pre> |
| _0 <u>%</u> | Step Keturn<br>Bus ta Lina | Chulu D                               | gValue>>4)&0x0F;¤9                       |
| -1          | Kun to Line                | Ctri+K                                | 1XFFFFF000;¤"                            |
| -90°        | Use Step Filters           |                                       | 1×80000000;                              |
| Q,          | Run                        | Ctrl+F11                              |                                          |
| 楤           | Debug                      | F11                                   | CLK_40M:¤9                               |
| ₿           | Profile                    |                                       | v·=-4;¤¶                                 |
|             | Profile History            | >                                     | c;¤9                                     |
|             | Profile As                 | >                                     |                                          |
|             | Profile Configurations     |                                       | 9<br>w. =. 2. m                          |
|             | Due Uletere                | 、<br>、                                | ······································   |
|             | Run As                     | · · · · · · · · · · · · · · · · · · · |                                          |
|             | Run Configurations         |                                       | (wlanDiv*4/cpuDiv)<<8)   (wla            |
|             | Kun coniigurations         |                                       | <pre>32(HR_CLK_DIV_CTL, RegValue);</pre> |
|             | Debug History              | >                                     |                                          |
|             | Debug As                   | >                                     |                                          |
|             | Debug Configurations       |                                       |                                          |
| 0           | Toggle Breakpoint          | Ctrl+Shift+B                          |                                          |
| 0           | Toggle Line Breakpoint     |                                       |                                          |
| 0           | Toggle Method Breakpoint   |                                       | ··»This·function·is·used·to·g            |
| 65          | Toggle Watchpoint          |                                       |                                          |
| X           | Skip All Breakpoints       | Ctrl+Alt+B                            | syscik» point-to-the-addr-               |
| X           | Remove All Breakpoints     |                                       | • • »None¤¶                              |
|             | Breakpoint Types           | >                                     |                                          |
| <b>Q</b>    | External Tools             | >                                     | 💁 1 OpenOCD                              |

## 2.6 Config Eclipse Debugging Function

Right click on the SDK in project management window, choose Debug Configurations:

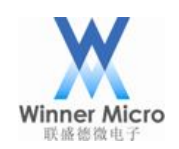

X C/C++ - Eclipse

| <u>File</u> Edit So                   | ource Refac <u>t</u> or <u>N</u> avigate Se <u>a</u> rch | <u>P</u> roject <u>R</u> un <u>W</u> indow       |                         |
|---------------------------------------|----------------------------------------------------------|--------------------------------------------------|-------------------------|
| ₫ ▼ 63 ▼ 6                            | ▼   🔜 🍋   🍕 ▼   🍬 🕨 II = M 2. O 1.4 ₹ 🕱                  | \$ ▼ <b>%</b> ▼   <i>A</i> ▼   E m   2 ▼ 9 ▼ + 4 | • • •                   |
| Project Ex                            | plorer ¤                                                 |                                                  |                         |
| → <sup>©</sup> WM_SD                  | ж                                                        |                                                  |                         |
|                                       | New                                                      | >                                                |                         |
|                                       | Go Into                                                  |                                                  |                         |
|                                       | Open in New Window                                       |                                                  |                         |
| 1                                     | Сору                                                     | Ctrl+C                                           |                         |
| 1                                     | Paste                                                    | Ctrl+V                                           |                         |
| 3                                     | Delete                                                   | Delete                                           |                         |
|                                       | Remove from Context                                      | Ctrl+Alt+Shift+Down                              |                         |
|                                       | Source                                                   | >                                                |                         |
|                                       | Nove                                                     | 52                                               |                         |
|                                       | Rename                                                   | F2                                               |                         |
| n n n n n n n n n n n n n n n n n n n | Import                                                   |                                                  |                         |
|                                       | Export                                                   |                                                  |                         |
|                                       | Build Project                                            |                                                  |                         |
| a                                     | Refrech                                                  | FF                                               |                         |
|                                       | Close Project                                            | F3                                               |                         |
|                                       | Close Unrelated Projects                                 |                                                  |                         |
|                                       | Make Targets                                             |                                                  |                         |
|                                       | Index                                                    | í.                                               |                         |
|                                       | Build Configurations                                     | >                                                |                         |
|                                       | Show in Romoto Systems view                              |                                                  |                         |
|                                       | Brofiling Tools                                          |                                                  |                         |
|                                       | Run As                                                   |                                                  |                         |
|                                       |                                                          | × □ 1                                            | Local C/C++ Application |
|                                       | Profile As                                               |                                                  | abua Configurations     |
|                                       | Frome As                                                 |                                                  | ebug configurations     |

Double-click **Zylin Embedded debug (Native)** to create a new debugging configuration:

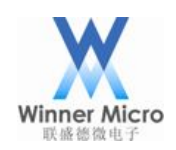

## Beijing Winner Microelectronics Co., Ltd.

X Debug Configurations

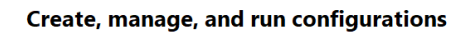

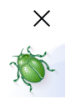

| C/C++ Application<br>C/C++ Attach to Application<br>C/C++ Postmortem Debugger<br>C/C++ Remote Application<br>Launch Group<br>Zylin Embedded debug (Cygwin)<br>Zylin Embedded debug (Native) | <ul> <li>Configure launch settings from this dialog:</li> <li>Press the 'New' button to create a configuration of the selected type.</li> <li>Press the 'Duplicate' button to copy the selected configuration.</li> <li>Press the 'Delete' button to remove the selected configuration.</li> <li>Press the 'Filter' button to configure filtering options.</li> <li>Edit or view an existing configuration by selecting it.</li> <li>Configure launch perspective settings from the 'Perspectives' preference page.</li> </ul> |
|----------------------------------------------------------------------------------------------------|----------------------------------------------------------------------------------------------------|
| 0                                                                                                    | Debug Close                                                                                                    |

The name should be same with the project so as to distinguish other projects:

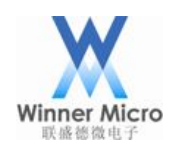

#### X Debug Configurations

#### Create, manage, and run configurations

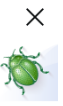

|                                                                                                    | Name: WM_SDK Default    |                             |        |  |  |
|----------------------------------------------------------------------------------------------------|-------------------------|-----------------------------|--------|--|--|
| type filter text                                                                                                   | 🖻 Main 🔅 Debugger 🗖 Cor | mmands 🖗 Source ब Environme | nt "   |  |  |
| $\Box C/C++$ Application                                                                                           | Project (optional):     |                             |        |  |  |
| $\Box C/C++$ Postmortem Debugger                                                                                   | WM SDK                  | WM SDK                      |        |  |  |
| © C/C++ Remote Application                                                                                         | C/C++ Application:      |                             |        |  |  |
| ► Launch Group                                                                                                    |                         | Search Proiect              | Browse |  |  |
| <ul> <li>R Zylin Embedded debug (Cygwin)</li> <li>Zylin Embedded debug (Native)</li> <li>WM_SDK Default</li> </ul> | Application console     |                             |        |  |  |
|                                                                                                    |                         |                             |        |  |  |
| Filter matched 8 of 9 items                                                                                        |                         | Re <u>v</u> ert             | Apply  |  |  |
| 0                                                                                                    |                         | Debug                       | Close  |  |  |

The debugger in use is arm-none-eabi-gdb. The cross compiling tools have been installed in the integrated package with the directory /opt/arm-none-eabi-gcc/ in Cygwin.

Following is the configuration environment:

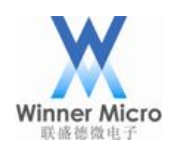

## Beijing Winner Microelectronics Co., Ltd.

#### X Debug Configurations

Create, manage, and run configurations

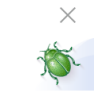

|                                                                                                    | Name: WM_SDK Default                                                                                                    |   |  |  |  |
|----------------------------------------------------------------------------------------------------|----------------------------------------------------------------------------------------------------|---|--|--|--|
| type filter text                                                                                                    | ■ Main * Debugger ■ Commands  Source ■ Environment □ <u>C</u> ommon                                                                                                    |   |  |  |  |
| <ul> <li>C/C++ Application</li> <li>C/C++ Attach to Application</li> <li>C/C++ Postmortem Debugger</li> <li>C/C++ Remote Application</li> <li>Launch Group</li> <li>Zylin Embedded debug (Cygwin)</li> <li>Zylin Embedded debug (Native)</li> <li>WM_SDK Default</li> </ul> | Imain * Debugger       Commands * Source * Environment * Common         Debugger:       Embedded GDB         Stop on startup at:       main         Debugger Options       Main         GDB debugger:       arm-none-eabi-gdb         Browse       Browse         GDB command file:       Browse         (Warning: Some commands in this file may interfere with the startup operation of the debugger, for example "run".)       GDB command set:         GDB command set:       Standard ~         Protocol:       mi ~         Verbose console mode       Use full file path to set breakpoints | ^ |  |  |  |
| Filter matched 8 of 9 items                                                                                                    | Revert Apply<br>Debug Close                                                                                                    | ~ |  |  |  |

#### 💥 Debug Configurations

| ×    |  |
|------|--|
| 15-1 |  |
| 5    |  |
| 2    |  |

### Create, manage, and run configurations

|                                                                                                    | Name: WM_SDK Default                                                                                                    |
|----------------------------------------------------------------------------------------------------|----------------------------------------------------------------------------------------------------|
| type filter text<br>C/C++ Application<br>C/C++ Attach to Application<br>C/C++ Postmortem Debugger<br>C/C++ Remote Application<br>Launch Group<br>Zylin Embedded debug (Cygwin)<br>% Zylin Embedded debug (Native)<br>WM_SDK Default | Name: WM_SDK Default  Main Debugger Commands Source Environment Common Help/tips on how to setup GDB init script Initialize' commands monitor reset halt monitor fash write_image erase /cygdrive/c/workdir/WM_SDK/Bin/W600_DBG.img 0x08010000  V 'Run' commands |
| Filter matched 8 of 9 items                                                                                                    | Revert Apply<br>Debug Close                                                                                                    |

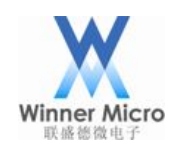

The command for initial is:

target remote localhost:3333 monitor reset halt monitor flash write\_image erase /cygdrive/c/workdir/WM\_SDK/Bin/W60X\_DBG.img 0x08010000 file ./Tools/GNU/W60X.elf

Address of W60X's debugging firmware is from 0x08010000 in Flash. So please don't destroy the data in Flash.

The two paths in the command should be filled by actual project paths. The path of W60X\_DBG.img should be the absolute path. Symbol table file W60X.elf should be the relative path.

Others can be used with default values, and then click Apply to save the configurations.

## 2.7 Compiling SDK Source Code with Optimization Level

In order to use symbol tables for single-step debugging, the optimization should be modified from -Os to -g:

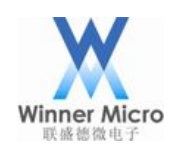

#### C/C++ - Eclipse \_ \_

| <u>File Edit Source Re</u>                                           | efa        | c <u>t</u> or <u>N</u> avigate Se <u>a</u> rch <u>P</u> roje | ect <u>R</u> un | <u>W</u> indow                           |        |                                                    |
|----------------------------------------------------------------------|------------|--------------------------------------------------------------|-----------------|------------------------------------------|--------|----------------------------------------------------|
| @ ▼ @ ▼ @ ▼                                                          | «, ·       | ▼   ≥ D = N D ⊃ D = 3 → 4 = 0                                | • • 🛷 🔻         | ■ <b>m  </b> 2 ▼ ₩ ▼ ← ▼                 | ⇒ ▼    | 7                                                  |
| Project Explorer ≈ ✓ ♥ WM_SDK > ⋈ App > ⋈ Bin                        |            | B ¢                                                          |                 |                                          |        |                                                    |
| > 🖻 Demo<br>> 🖻 Doc                                                  |            | New                                                          |                 |                                          | >      |                                                    |
| > 🛎 Include<br>> 🗠 Lib                                               |            | Open With                                                    |                 |                                          |        | Text Editor                                        |
| > ≥ Platform<br>> ≥ Src<br>• ≥ Tools                                 |            | Copy<br>Paste<br>Delete                                      |                 | Ctrl+C<br>Ctrl+V<br>Delete               |        | System Editor<br>In-Place Editor<br>Default Editor |
| > 🖻 GNU<br>> 🖻 Keil<br>> 🖻 makeimosol                                | रू<br>द्वी | Remove from Context<br>Mark as Landmark<br>Move              | C               | Ctrl+Alt+Shift+Down<br>Ctrl+Alt+Shift+Up |        | Other                                              |
| download.p                                                           |            | Rename                                                       |                 | F2                                       |        |                                                    |
| <ul> <li>IIbrary.zip</li> <li>makeimg</li> <li>makeimg al</li> </ul> | 24<br>24   | Import<br>Export                                             |                 |                                          |        |                                                    |
| makeimg_al                                                           | \$         | Refresh                                                      |                 | F5                                       | _      |                                                    |
| makeimg_dl                                                           |            | Make Targets                                                 |                 |                                          | >      |                                                    |
| iiiiiiiiiiiiiiiiiiiiiiiiiiiiiiiiiiiii                                |            | Show in Remote Systems v<br>Profiling Tools                  | iew             |                                          | >      |                                                    |
| makeimg_fis                                                          |            | Run As<br>Debug As                                           |                 |                                          | >      |                                                    |
| makeimg.py python34.dl                                               | ***        | Profile As                                                   |                 |                                          | >      |                                                    |
| readme.txt requiremen <sup>-</sup>                                   | ~          | Team                                                         |                 |                                          | >      |                                                    |
| li rules.mk<br>li subdir.mk                                          |            | Compare With<br>Replace With                                 |                 |                                          | ><br>> |                                                    |
| test.bin                                                             | 7          | Properties                                                   |                 | Alt+Enter                                | ie ¤   |                                                    |

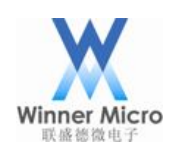

#### X C/C++ - WM\_SDK/Tools/toolchain.def - Eclipse

 $\underline{\mathsf{F}}{\mathsf{ile}} \ \underline{\mathsf{E}}{\mathsf{dit}} \ \underline{\mathsf{S}}{\mathsf{ource}} \ \mathsf{Refact}{\mathsf{or}} \ \underline{\mathsf{N}}{\mathsf{avigate}} \ \underline{\mathsf{Search}} \ \underline{\mathsf{P}}{\mathsf{roject}} \ \underline{\mathsf{R}}{\mathsf{un}} \ \underline{\mathsf{W}}{\mathsf{indow}}$ 

| (2) ▼ 62 ▼ [2] ♥ [2] %   % ▼ [≥ 10    6    2.0    4 = 32 | 徐 ▼ 🂁 ▼   永 ▼   圓 面   全 ▼ 🖗 ▼ 🍄 🗢 ▼   |
|----------------------------------------------------------|---------------------------------------|
| Project Explorer ≅                                       | 🖻 🛸 🎽 🗖 🗈 🛸 toolchain.def 🛛           |
| ∽ ₽ WM SDK                                               | 71                                    |
|                                                          | 72 <b>#</b>                           |
| > 🖻 Bin                                                  | 73# Complier options                  |
| > 🖻 Demo                                                 | 74#                                   |
| > 🖻 Doc                                                  | 75                                    |
| > 🖻 Include                                              | 76 <mark>CXX_optimization = -g</mark> |
| > 🖕 Lib                                                  | 77                                    |
| > 🖻 Platform                                             | 78ifeq (\$(TOOL_GNU),1)               |
| > > Src                                                  | 79 CFLAGS := -Wall \                  |
| ✓ @ Tools                                                | 80 -DGCC_COMPILE=1 \                  |
| > > GNU                                                  | 81 -mthumb \                          |
| > 🖕 Keil                                                 | 82 \$(CXX_optimization) \             |
| > e makeimosource                                        | 83Tunction-sections \                 |
| A download py                                            |                                       |
| library zip                                              |                                       |
| nakeima                                                  | 87 -mabi=aapcs                        |
| nakeing all                                              | 88 -march=armv7-m \                   |
| makeing all exe                                          | 89 -fno-builtin                       |
| makeing_dhexe                                            | 90 ARMCFLAGS := -Wall \               |
| makeing_dbg                                              | 91 -DGCC_COMPILE=1 -DWM_W600=1 \      |
| makeing_dbg.exc                                          | 92 -mthumb \                          |
| makeing_abg.py makeing_fls.py                            | 93 \$(CXX_optimization) \             |
| makeing_ns.py                                            | 94function-sections \                 |
| makeing.exc                                              | 95data-sections \                     |
| nukeing.py                                               | 96 -mcpu=cortex-m3 \                  |
| pythons=.un                                              | 97 -std=gnu99 \                       |
| requirements txt                                         | 98 -march=armv7-m \                   |
| Requirements.txt                                         | 99 -mabi=aapcs \                      |
| subdir mk                                                | 100 -tno-builtin                      |
| a toct hin                                               | 101 ASMFLAGS := -Wall \               |
| e teolchain def                                          | 102 -mthumb-interwork \               |
|                                                          | 103 -mtnumb \                         |

Save file to complete the change.

## 2.8 Compile SDK

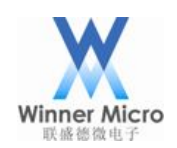

Х

X C/C++ - Eclipse <u>File Edit Source Refactor Navigate Search Project Run Window</u> □ 🔄 💝 🔽 🗖 Project Explorer ≈ > 🗗 WM\_SDK New > Go Into Open in New Window Copy Ctrl+C Paste Ctrl+V × Delete Delete Remove from Context Ctrl+Alt+Shift+Down Source > Move... Rename... F2 ≥ Import... ⊾ Export... Build Project **Clean Project** W Build Project Building project... Always run in background Run in <u>B</u>ackground Cancel Details >>

Problems □ Console ≅
CDT Build Console [WM\_SDK]
CC ../../App/main.c
CC ../../Platform/Boot/gcc/startup\_ARMCM3.S
CC ../../Platform/Boot/gcc/retarget\_gcc.o
OBJCP ../../Platform/Boot/gcc/retarget\_gcc.o
../Bin/W600.bin: 28.7% -- replaced with ../Bin/W600.bin.gz
secboot\_len:375c, app\_imglen:4e0b8, total:5c0b8
#@./createimg.sh -e cygwin -r
18:56:50 Build Finished (took 1m:13s.247ms)

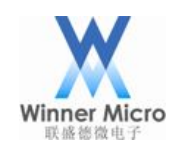

## 2.9 Start to Debug

OpenOCD should be running before start to debug and then doing following operation:

| ₩ C/C++ -                           | Eclipse                                                  |                                            |                                                       |
|-------------------------------------|----------------------------------------------------------|--------------------------------------------|-------------------------------------------------------|
| <u>File</u> <u>E</u> dit <u>S</u> o | ource Refac <u>t</u> or <u>N</u> avigate Se <u>a</u> rch | <u>P</u> roject <u>R</u> un <u>W</u> indow |                                                       |
| 🔂 🔻 🚳 💌 🖸                           | ▼                                                        | ☆ ▼ 9₄ ▼   タ ▼   ■ □   2 ▼ 8               | $\bullet \Rightarrow \bullet \bullet \bullet \bullet$ |
| Project Ex                          | plorer ¤                                                 |                                            |                                                       |
| → <sup>©</sup> WM_SD                | K                                                        |                                            | 1                                                     |
|                                     | New<br>Co. Into                                          | >                                          |                                                       |
|                                     |                                                          |                                            |                                                       |
|                                     |                                                          |                                            |                                                       |
|                                     | Paste                                                    | Ctrl+C                                     |                                                       |
|                                     | Delete                                                   | Delete                                     |                                                       |
| <u>s</u>                            | Remove from Context                                      | Ctrl+Alt+Shift+Down                        |                                                       |
|                                     | Source                                                   | >                                          |                                                       |
|                                     | Move                                                     |                                            |                                                       |
|                                     | Rename                                                   | F2                                         |                                                       |
| 2                                   | Import                                                   |                                            |                                                       |
|                                     | Export                                                   |                                            |                                                       |
|                                     | Clean Project                                            |                                            |                                                       |
| 8                                   | Refresh                                                  | F5                                         |                                                       |
|                                     | Close Project                                            |                                            |                                                       |
|                                     | Close Unrelated Projects                                 |                                            |                                                       |
|                                     | Make Targets                                             | >                                          |                                                       |
|                                     | Index                                                    | >                                          |                                                       |
|                                     | Build Configurations                                     | >                                          |                                                       |
|                                     | Show in Remote Systems view                              |                                            |                                                       |
|                                     | Profiling Tools                                          | >                                          |                                                       |
|                                     | Run As                                                   | >                                          | L                                                     |
|                                     | Debug As                                                 | >                                          | 1 Local C/C++ Application                             |
|                                     | Profile As                                               | >                                          | Debug Configurations                                  |

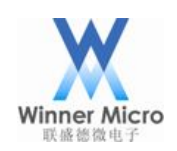

## Beijing Winner Microelectronics Co., Ltd.

×

#### 💥 Debug Configurations

Create, manage, and run configurations

|                             | Name: WM_SDK Default                       |                   |        |
|-----------------------------|--------------------------------------------|-------------------|--------|
| type filter text            | 🖻 Main 🔅 Debugger 🛎 Commands 🐓 Source 🛎 En | vironment  Common |        |
| C/C++ Application           | Project (optional):                        |                   |        |
| © C/C++ Postmortem Debugger | WM_SDK                                     |                   | Browse |
| C/C++ Remote Application    | C/C++ Application:                         |                   |        |
| Launch Group                |                                            | Search Project    | Browse |
| <ul> <li></li></ul>         | Application console                        |                   |        |
| Filter matched 8 of 9 items |                                            | Reyert            | Apply  |
| 0                           |                                            | Debug             | Close  |

Choose Yes when following prompt appears:

| X Erro       | rs in Workspace                                                                   | × |
|--------------|-----------------------------------------------------------------------------------|---|
|              | Errors exist in a required project. Continue launch?                              |   |
| <u> A</u> lv | vays launch without asking <u>Y</u> es <u>N</u> o                                 |   |
| 💥 Conf       | ïrm Perspective Switch                                                            | × |
| ?            | This kind of launch is configured to open the Debug perspective when it suspends. |   |

This Debug perspective is designed to support application debugging. It incorporates views for displaying the debug stack, variables and breakpoint management.

Do you want to open this perspective now?

Remember my decision

<u>Y</u>es

<u>N</u>o

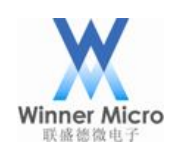

After the firmware has updated completely, the following prompt will appear:

| 💥 Debug - Source not found Eclipse                                                                                                    |                                                    | - 🗆 ×                          |
|----------------------------------------------------------------------------------------------------|----------------------------------------------------|--------------------------------|
| <u>Eile Edit Navigate Search Project Run Window Help</u>                                                                                                    |                                                    |                                |
| C ▼ 30 3 \>0808080858(0 ▼ 0 ▼ <b>9</b> ▼ 10 √ 10 ▼ 0 ▼ 0 ▼ 0 ▼                                                                                                    |                                                    | Quick Access 🖻 🗟 C/C++ 🎙 Debug |
| *Debug = %# I+ * *                                                                                                    | Variables ** • Breakpoints ** Registers ** Modules | 約46日 활동嶺 태려 주요 미               |
| <ul> <li>QpenOCD [Program]</li> <li>C:W600 [DExcygniviusr/local/bin/openocd.exe</li> <li>WM_SDK Default [Zylin Embedded debug (Native)]</li> <li>Embedded GDB (18/12/10 F41:201) (Suspended)</li> <li>Thread [1] (Suspended)</li> <li>2 <symbol available="" is="" not=""> 0x0000051e</symbol></li> <li>1 <symbol available="" is="" not=""> 0x0fffffff</symbol></li> </ul> | Name                                               | Value                          |
| 』 arm-none-eabi-gdb (18/12/10 下午12:00)                                                                                                    |                                                    |                                |
|                                                                                                    | <                                                  | >                              |
|                                                                                                    |                                                    | ~<br>v                         |
|                                                                                                    |                                                    |                                |
| toolchain.def                                                                                                    |                                                    | #Outline #                     |
| No source available for ""                                                                                                    | ,                                                  | An outline is not available.   |
|                                                                                                    |                                                    |                                |
| Console # @Tasks & Problems @Executables @ Memory                                                                                                    |                                                    |                                |
| WM_SDK Default [Zylin Embedded debug (Native)] arm-none-eabi-gdb (18/12/10 下午12:00)                                                                                                    |                                                    |                                |
| target halted due to debug-request, current mode: Thread<br>xPSR: 0x01000000 pc: 0x0000051e msp: 0x20030cd8                                                                                                    |                                                    | ^                              |
| <pre>monitor riasn write_image erase /cygdrive/c/workdir/WM_SDK/Bin/W600_DBG.img 0x<br/>auto erase enabled<br/>wrote 32584 bytes from file /cygdrive/c/workdir/WM_SDK/Bin/W600_DBG.img in 70</pre>                                                                                                    | .457237s (4.485 KiB/s)                             |                                |
| <pre>file ./Tools/GNU/W600.elf Reading symbols from ./Tools/GNU/W600.elfdone.</pre>                                                                                                    |                                                    | v                              |
| K                                                                                                    |                                                    | >                              |
|                                                                                                    |                                                    |                                |

Click F8 to execute Resume command, and the icon will stop at main():

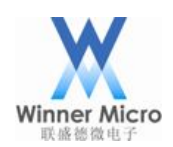

| X Debug - WM_SDK/Platform/Sys/wm_main.c - Eclipse                                                                                                    |                                                           | - 🗆 X                          |
|----------------------------------------------------------------------------------------------------|-----------------------------------------------------------|--------------------------------|
| Eile Edit Source Refactor Navigate Search Project Run Window Help                                                                                                    |                                                           |                                |
| (2) ▼ (3) (2) (2) (2) (2) (2) (2) (2) (2) (2) (2                                                                                                    |                                                           | Quick Access 🕫 🗟 C/C++ 🌣 Debug |
| Debug =:                                                                                                    | ■ Variables = % Breakpoints = Registers = Modules Name  < | Value                          |
| <pre>toolchain.def wwm_main.c # 167 wm_spi_do_config(WM_IO_PB_18); 168 169 170+int main(void) 171 { 172 SystemInit(); 173 174 tls_sys_clk_set(CPU_CLK_80M); 175 176 tls_os_init(NULL); 177 178 /* before use malloc() function, must create mutex used by c_lib */ 179 tls_os_sem_create(&amp;libc_sem, 1); 180 181 182 { 183 tls_os_task_create(NULL, NULL, </pre>                   | • • • • • • • • • • • • • • • • • • •                     | ine PRANC                      |
| Console #      Tasks # Problems 9 Executables      Memory                                                                                                    |                                                           |                                |
| WM SDK Default [Zylin Embedded debug (Native)] arm-none-eabi-gdb (18/12/10 下午12:10)         Reading symbols from ./Tools/GNU/W600.elfdone.         b main         Breakpoint 1 at 0x8010fc6: file wm_main.c, line 172.         Note: automatically using hardware breakpoints for read-only addresses.         Breakpoint 1, main () at wm_main.c:172         172       SystemInit(); |                                                           |                                |
| <                                                                                                    |                                                           | *                              |

Now users can start to degug.

Other debugging command can be used in the Run menu:

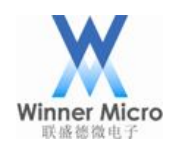

## Beijing Winner Microelectronics Co., Ltd.

| <u>R</u> un | <u>W</u> indow <u>H</u> elp |              |
|-------------|-----------------------------|--------------|
| i⇒          | Instruction Stepping Mode   |              |
| ð           | Move to Line (C/C++)        |              |
| ъ           | Resume at Line (C/C++)      |              |
|             | Resume                      | F8           |
|             | Suspend                     |              |
|             | Terminate                   | Ctrl+F2      |
| 59          | Disconnect                  |              |
| —0<br>⊚⊉    | Resume Without Signal       |              |
| 3           | Step Into                   | F5           |
| P           | Step Over                   | F6           |
| .Ē          | Step Return                 | F7           |
| ⇒[          | Run to Line                 | Ctrl+R       |
| Ъ,          | Use Step Filters            |              |
| Q           | Run                         | Ctrl+F11     |
| 첺           | Debug                       | F11          |
|             | Run History                 | >            |
|             | Run As                      | >            |
|             | Run Configurations          |              |
|             | Debug History               | >            |
|             | Debug As                    | >            |
| Ì           | Debug Configurations        |              |
| 0           | Toggle Breakpoint           | Ctrl+Shift+B |
| ۲           | Toggle Line Breakpoint      |              |
| •           | Toggle Method Breakpoint    |              |
| 65          | Toggle Watchpoint           |              |
| æ           | Skip All Breakpoints        | Ctrl+Alt+B   |
| X           | Remove All Breakpoints      |              |
|             | Breakpoint Types            | >            |
| 9           | External Tools              | >            |

Users can click on toolbar icon for shortcut operation. Please refer to chapter 2.2 Install Eclipse.

## 2.10 Stop Debugging

For stopping debugging, users can stop gdb or stop OpenOCD.

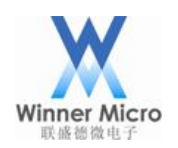

| X Debug - WM_SDK/Platform/Sys/wm_main.c - Eclipse                                                                                                    |                                                                 |                      |
|----------------------------------------------------------------------------------------------------|-----------------------------------------------------------------|----------------------|
| Eile Edit Source Refactor Navigate Search Project Run Wind                                                                                                    | ow <u>H</u> elp                                                 |                      |
| 리 두 회원 ( )()() · · · · · · · · · · · · · · · ·                                                                                                    | $\bullet \odot \bullet \bullet \bullet \bullet \bullet \bullet$ |                      |
| * Debug ∺                                                                                                    |                                                                 | *** <b>*</b> * * • • |
| Question of the second second seco | stop openocd                                                    |                      |
| <ul> <li><sup>∞</sup> WM_SDK Default [Zylin Embedded debug (Native)]</li> <li><sup>∞</sup> Embedded GDB (18/12/10 下午12:11) (Suspended)</li> <li><sup>∞</sup> Thread [1] (Suspended)</li> <li><sup>=</sup> 1 main() wm_main.c:176 0x08010fd0</li> <li><sup>,</sup> arm-none-eabi-gdb (18/12/10 下午12:10)</li> </ul>                                                                                                    | stop gdb debug                                                  |                      |
|                                                                                                    |                                                                 |                      |
|                                                                                                    |                                                                 | ¢                    |

## 2.11 Compile Release Firmware

The optimization level should be -Os when compiling formal firmware:

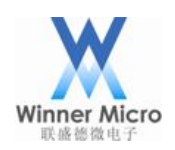

### ₩ C/C++ - WM\_SDK/Tools/toolchain.def - Eclipse

<u>File Edit Source Refactor Navigate Search Project Run Window</u>

| 🖆 🔻 🛱 🔻 📴 🐂 🐘 🗞 💌 🔌 🕨 🖬 🖉 20. o. 1. 🗮 🎇 | ☆ ▼ % ▼ [∅ ▼ ]0 □ 10 ▼ 0 ▼ 0 ▼ 0 ▼                    |
|-----------------------------------------|-------------------------------------------------------|
| Project Explorer ≅                      | 🖻 🛸 🔍 🔍 🗎 Ioolchain.def 🛛                             |
| ∽ ₽ WM SDK                              | 72#                                                   |
|                                         | 73# Complier options                                  |
| > 🗠 Bin                                 | 74 <b>#</b>                                           |
| > 🖻 Demo                                | 75                                                    |
| > 🖻 Doc                                 | 7 <mark>6</mark> CXX_optimization = -Os               |
| > 🖻 Include                             | 77                                                    |
| > 🖻 Lib                                 | 78ifeq (\$(TOOL_GNU),1)                               |
| > 🔊 Platform                            | 79 CFLAGS := -Wall \                                  |
| > 🖻 Src                                 | 80 -DGCC_COMPILE=1 \                                  |
| ~ ₱ Tools                               | 81 -mthumb \                                          |
| > 🖻 GNU                                 | 82 \$(CXX_optimization) \                             |
| > 🖕 Keil                                | 83Tunction-Sections \                                 |
| > 🖻 makeimgsource                       |                                                       |
| ■ download.py                           |                                                       |
| ■ library.zip                           | 87 -mabi=aapcs                                        |
| ■ makeimg                               | 88 -march=armv7-m \                                   |
| ■ makeimg all                           | 89 -fno-builtin                                       |
| 🖩 makeimg all.exe                       | 90 ARMCFLAGS := -Wall \                               |
| ■ makeimg dbg                           | 91 -DGCC_COMPILE=1 -DWM_W600=1 \                      |
| ■ makeimg dbg.exe                       | 92 -mthumb \                                          |
| ■ makeimg_dbg.py                        | 93 \$(CXX_optimization) \                             |
| ■ makeimg_fls.py                        | 94function-sections \                                 |
| ■ makeimg.exe                           | 95data-sections \                                     |
| ■ makeimg.py                            | 96 -mcpu=cortex-m3 \                                  |
| ■ python34.dll                          | 97 -std=gnu99 \                                       |
| readme.txt                              | 98 -march=armv7-m \                                   |
| requirements.txt                        | 99 -mabl=aapcs \                                      |
| ₽ rules.mk                              |                                                       |
| 🕞 subdir.mk                             | $\frac{101}{102} = \frac{101}{102} = \frac{101}{102}$ |
| 🗈 test bin                              | 103 -mthumb \                                         |
| 🗈 toolchain.def                         | 104 - std=gnu99 \                                     |
|                                         | The sea-grass (                                       |

Users can decide to enable or disable SWD function by themselves (call the function wm\_swd\_config(0)).

## 2.12 Update Firmware through UART Port

W60X firmware can be updated through UART port. Users can refer to < WM\_W60X\_Firmware Update Guide.pdf> from <u>http://www.winnermicro.com/html/1/156/158/497.html</u>.

## 3 OpenOCD Using Guide

### 3.1 OpenOCD Introduction

OpenOCD is an open source JTAG program in host computer. OpenOCD can connect to embedded device through JTAG simulator and can provide general debugging commands for host computer.

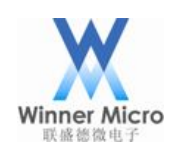

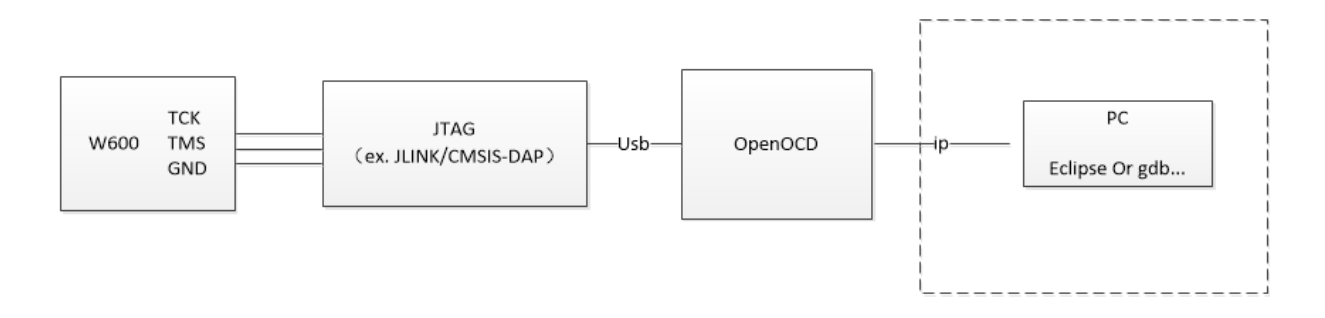

OpenOCD has supported following JTAG simulators:

AICE, ARM-JTAG-EW, ARM-USB-OCD, ARM-USB-TINY, AT91RM9200, axm0432,

BCM2835, Bus Blaster, Buspirate, Chameleon, CMSIS-DAP, Cortino, DENX,

Digilent JTAG-SMT2, DLC 5, DLP-USB1232H, embedded projects, eStick,

FlashLINK, FlossJTAG, Flyswatter, Flyswatter2, Gateworks, Hoegl, ICDI,

ICEBear, J-Link, JTAG VPI, JTAGkey, JTAGkey2, JTAG-lock-pick, KT-Link,

Lisa/L, LPC1768-Stick, MiniModule, NGX, NXHX, OOCDLink, Opendous,

OpenJTAG, Openmoko, OpenRD, OSBDM, Presto, Redbee, RLink, SheevaPlug

devkit, Stellaris evkits, ST-LINK (SWO tracing supported),

STM32-PerformanceStick, STR9-comStick, sysfsgpio, TUMPA, Turtelizer,

ULINK, USB-A9260, USB-Blaster, USB-JTAG, USBprog, VPACLink, VSLLink, Wiggler, XDS100v2, Xverve

OpenOCD has supported following CPU core:

ARM11, ARM7, ARM9, AVR32, Cortex-A, Cortex-R, Cortex-M, LS102x-SAP, Feroceon/Dragonite, DSP563xx, DSP5680xx, EnSilica eSi-RISC, FA526, MIPS EJTAG, NDS32, XScale, Intel Quark

OpenOCD has supported following Flash:

ADUC702x, AT91SAM, ATH79, AVR, CFI, DSP5680xx, EFM32, EM357, eSi-TSMC, FM3, FM4, Kinetis, LPC8xx/LPC1xxx/LPC2xxx/LPC541xx, LPC2900, LPCSPIFI, Marvell QSPI, Milandr, NIIET, NuMicro, PIC32mx, PSoC4, PSoC5LP, SiM3x, Stellaris, STM32, STMSMI, STR7x, STR9x, nRF51; NAND controllers of AT91SAM9, LPC3180, LPC32xx, i.MX31, MXC, NUC910, Orion/Kirkwood, S3C24xx, S3C6400, XMC1xxx, XMC4xxx

## 3.2 Install OpenOCD

The operations in this chapter are all based on Cygwin environment in Windows. After the Cygwin has been installed, double-click cygwin.bat to open a Cygwin shell window, all the following operations are

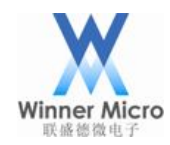

based in this shell window.

According to OpenOCD official documentation requirement, compilation must depend on:

```
You'll also need:

- make

- libtool

- pkg-config >= 0.23 (or compatible)

Additionally, for building from git:

- autoconf >= 2.64

- automake >= 1.14

- texinfo
```

So users need to test the Cygwin environment and install unsupported items.

### 3.2.1 Install libusb

Some simulators for OpenOCD need libsub. So the libsub should be installed before compiling OpenOCD (W60X has provided this lib).

Installation steps for libusb:

- 1. Download source code package from <u>https://libusb.info</u> and decompress.
- 2. Entry source code menu.
- 3. Execute ./*configure --prefix=/usr/* to generate Makefile.
- 4. Execute *make* compiling.
- 5. Execute *make install*.

#### 3.2.2 Install HIDAPI library

Many users use CMSIS-DAP simulator, so W60X has supported this type of simulator. HIDAPI library should be installed for OpenOCD when users use CMSIS-DAP simulator (W60X has provided this lib).

Installation steps for HIDAPI library:

- 1. Execute git clone <u>https://github.com/signal11/hidapi.git</u> to download source code.
- 2. Entry source code menu.

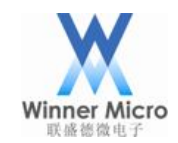

- 3. Execute ./bootstrap to generate configure file.
- 4. Execute ./configure --prefix=/usr to generate Makefile.
- 5. Exectue *make* to compile.
- 6. Execute *make install*.

## 3.2.3 Install OpenOCD

1. Download OpenOCD Source Code:

Download source code package from <u>http://www.winnermicro.com</u>. Current version is W60X\_openocd\_0.10.0\_r1.

2. Execute ./configure --enable-cmsis-dap --disable-werror to generate Makefile.

If some error occurs, users have to repare the lack of items. The *-enable-cmsis-dap* needn't to be selected if CMSIS-DAP simulator is no use.

Following is the print information after testing:

| libjaylink configuration summary:<br>- Package version<br>- Library version | 0.2.0-git-86458<br>0:0:0 | 345 |
|-----------------------------------------------------------------------------|--------------------------|-----|
| - Installation pretix                                                       | /usr/local               |     |
| - Building on                                                               | 1686-pc-cygwin           |     |
|                                                                             | төөө-рс-судитт           |     |
| Enabled transports:                                                         |                          |     |
| - USB                                                                       | ves                      |     |
| - тср                                                                       | ýes                      |     |
|                                                                             | ·                        |     |
|                                                                             |                          |     |
|                                                                             |                          |     |
| openocd configuration summary                                               |                          |     |
| MPSSE mode of ETDI based devices                                            | ves (auto)               |     |
| ST-Link JTAG Programmer                                                     | ves (auto)               |     |
| TI ICDI JTAG Programmer                                                     | ves (auto)               |     |
| Keil ULINK JTAG Programmer                                                  | ves (auto)               |     |
| Altera USB-Blaster II Compatible                                            | ýes (auto)               |     |
| Bitbang mode of FT232R based devices                                        | yes (auto)               |     |
| Versaloon-Link JTAG Programmer                                              | yes (auto)               |     |
| TI XDS110 Debug Probe                                                       | yes (auto)               |     |
| OSBDM (JTAG only) Programmer                                                | yes (auto)               |     |
| eStick/opendous JTAG Programmer                                             | yes (auto)               |     |
| Andes JTAG Programmer                                                       | yes (auto)               |     |
| USBProg JTAG Programmer                                                     | no                       |     |
| Raisonance RLink JTAG Programmer                                            | no                       |     |
| OTIMEX ARM-JTAG-EW Programmer                                               | no                       |     |
| CMSIS-DAP Compiliant Debugger                                               | yes (auto)               |     |
| Alterna USB Blaster Compatible                                              | yes (auto)               |     |
| ATTERA USB-BLASTER COMPACIBLE                                               | yes (auto)               |     |
| OpenITAC Adapter                                                            | yes (auto)               |     |
| SEGGER 1-Link Programmer                                                    | ves (auto)               |     |
| Sedder S Ernik Programmer                                                   | yes (auto)               |     |

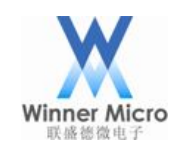

- Execute compiling command to start compilation.
   make
- 4. Execute installation command to install OpenOCD to the system path.

make install

OpenOCD's default installation path is /usr/local/bin, the path for configuration file is /usr/local/share/openocd. A configuration file named W60X.cfg will appeared in the path /usr/local/share/openocd/scripts/target and OpenOCD will use it.

## 3.3 Debugging with OpenOCD Command Lines

## 3.3.1 Start up OpenOCD with JLINK Simulator

1. Install driver

JLINK's official driver can't be used for OpenOCD. The usable driver should be download from http://zadig.akeo.ie:

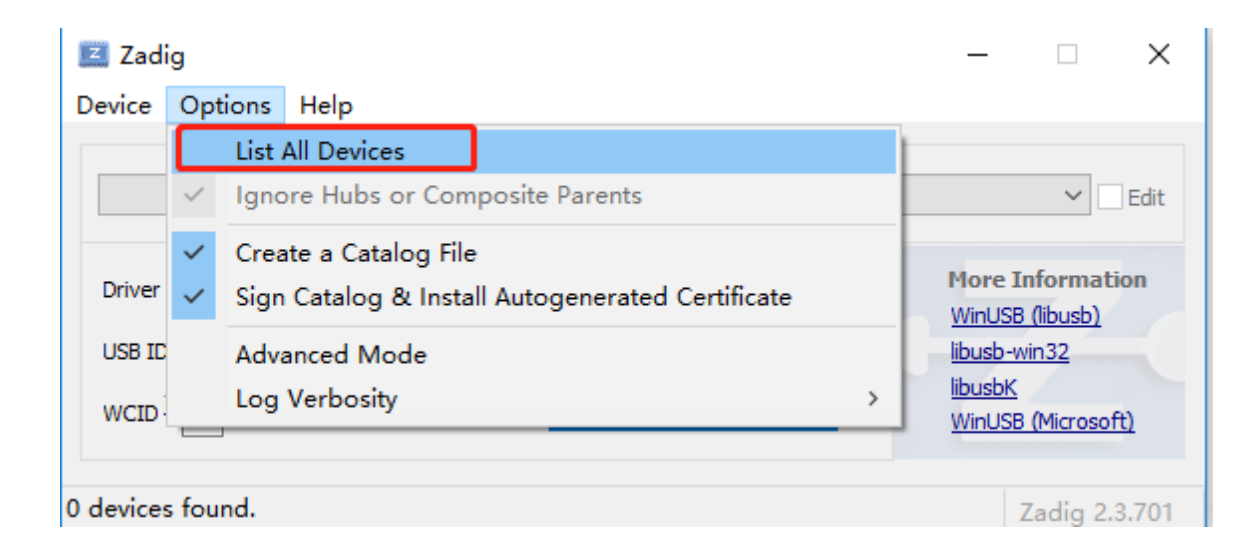

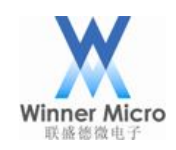

| Zadig                                                                                                    | – 🗆 X                                                                                                    |
|----------------------------------------------------------------------------------------------------|----------------------------------------------------------------------------------------------------|
| Device Options Help                                                                                                    |                                                                                                    |
| BULK interface (Interface 2)                                                                                                    | ✓ ☐ Edit                                                                                                    |
| Driver WinUSB (v6. 1. 7600. 16385) WinUSB (v6. 1. 7600. 16385) USB ID 1366 0105 02 WCID <sup>2</sup> X                                                                                                    | More Information<br><u>WinUSB (libusb)</u><br><u>libusb-win32</u><br><u>libusbK</u><br><u>WinUSB (Microsoft)</u> |
| and the contract of the contract of the contra |                                                                                                    |

2. Create configuration file

If the source code package is not downloaded from git, such configuration file may have been installed already in OpenOCD. So following steps can be ignored. Create a new txt file in /usr/local/share/openocd/scripts/board with the name W60X\_jlink\_cfg.

Open the txt file and input following content:

```
1
    #
    # Example configuration file to hook up an W600 module or board to a JTAG/SWD
 2
 3
    # adapter. Please modify this file to your local setup.
 4
    #
 5
    ŧ
 6
 7
    # Include the configuration for the JTAG adapter. We use the Tian TUMPA here.
 8
    # If you have a different interface, please edit this to include the
 9
10 # configuration file of yours.
    #source [find interface/jlink.cfg]
11
    interface jlink
    # The W600 only supports JTAG.
13
    transport select swd
14
15
16 # The speed of the JTAG interface, in KHz. If you get DSR/DIR errors (and they
    # do not relate to OpenOCD trying to read from a memory range without physical
17
18
    # memory being present there), you can try lowering this.
19
    adapter khz 200
21
    # With no variables set, openood will configure JTAG for the two cores of the W600 and
22
    # will do automatic RTOS detection. This can be be adjusted by uncommenting any of the
   # following lines:
23
24
25 #Source the W600 configuration file
26 source [find target/w600.cfg]
27
```

Save and create a configuration file for OpenOCD connecting JLINK.

3. Execute openocd.exe -f /usr/local/share/openocd/scripts/board/W60X\_jlink.cfg -s

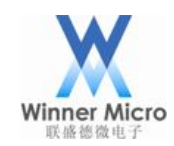

/usr/local/share/openocd/scripts/ in shell window of Cygwin. Following information will appear after

OpenOCD starting successfully:

## 3.3.2 Start up OpenOCS with CMSIS-DAP Simulator

1. Create configuration file

If the source code package is not downloaded from git, such configuration file may have been

installed already in OpenOCD. So following steps can be ignored.

Create a new txt file in /usr/local/share/openocd/scripts/board with the name W60X\_cmsis-dap.cfg.

Open the txt file and input following content:

```
1
    #
2
    # Example configuration file to hook up an W600 module or board to a JTAG/SWD
 3
    # adapter. Please modify this file to your local setup.
 4
    #
5
    #
 6
8
   # Include the configuration for the JTAG adapter. We use the Tian TUMPA here.
 9
    # If you have a different interface, please edit this to include the
10 # configuration file of yours.
11 #source [find interface/cmsis-dap.cfg]
   interface cmsis-dap
12
   # The W600 only supports JTAG.
13
14
   transport select swd
15
16
    # The speed of the JTAG interface, in KHz. If you get DSR/DIR errors (and they
17
    # do not relate to OpenOCD trying to read from a memory range without physical
18
    # memory being present there), you can try lowering this.
19
   adapter_khz 200
20
21
    # With no variables set, openocd will configure JTAG for the two cores of the W600 and
2.2
    # will do automatic RTOS detection. This can be be adjusted by uncommenting any of the
23
    # following lines:
24
25
   #Source the W600 configuration file
26 source [find target/w600.cfg]
27
```

Save and create a configuration file for OpenOCD connecting CMSIS-DAP.

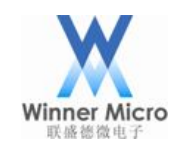

4. Execute openocd.exe -f /usr/local/share/openocd/scripts/board/W60X\_cmsis-dap.cfg -s

/usr/local/share/openocd/scripts/ in shell window of Cygwin. Following information will appear after OpenOCD starting successfully:

| s openord even of /usr/local/share/openord/scripts/board/w600_cmsis_dap_cfg_s_/usr/local/share/op                                                                                                    | enocd/scripts/  |
|----------------------------------------------------------------------------------------------------|-----------------|
| Dependent are in year of a for an even of the second are the second are the secon | enoed/set ipes/ |
| Licensed under CAUGE CDL VIII (inst)                                                                                                    |                 |
|                                                                                                    |                 |
| bis washtin (/oneodolong/doc/doc/doc/doc/doc/doc/doc/doc/doc/doc                                                                                                    |                 |
| adapter sport 200 kHz                                                                                                    |                 |
| adapter speed, 200 kiz a annons accurad                                                                                                    |                 |
| adapter speed: 1000 km2/e, errors occurred:                                                                                                    |                 |
| adapter_nsrst_delay: eloo koll//infrd_code/openoco/222/ fibicolle1.4/build/chakee/fies/chakeoucput. To                                                                                                    | 9 •             |
| none separate                                                                                                    |                 |
| cortex_m reset_config sysresetreqworkair/inina_coale/openoco/222/inbrdair-1.4/builla                                                                                                    |                 |
| into : Listening on port 6666 for tcl connections                                                                                                    |                 |
| into : Listening on port 4444 for teinet connections                                                                                                    |                 |
| Into:: CMSIS-DAP: SWD/cSupported/workdir/Third_Code/OpenOCD/222/Thbftdil=1.4/build                                                                                                    |                 |
| Into : CMSIS-DAP: JTAG Supported                                                                                                    |                 |
| Info : CMSIS-DAP: FW Version = 2.0.0                                                                                                    |                 |
| Info:: CMSIS-DAP: Interface Initialised (SWD)Code/OpenOCD/222/ hbftdil-1.4/build                                                                                                    |                 |
| INFO : SWCLK/TCK = 1 SWDIO/TMS = 1 TDI = 0 TDO = 1 NTRST = 0 NRESET = 1                                                                                                    |                 |
| Info : CMSIS-DAP: Interface ready                                                                                                    |                 |
| Info:: clock speed 1000 kHzive/e/workdir/Thind_Code/openocD/222/libftdil=1.4/build                                                                                                    |                 |
| Info : SWD DPIDR 0x2ba01477                                                                                                    |                 |
| Info : w600.cpu: hardware has 6 breakpoints, 4 watchpoints                                                                                                    |                 |
| Info:: Listening on port 3333 for gdb/connections/e/openOCD/222/libftdil=1.4/build                                                                                                    |                 |
|                                                                                                    |                 |

3.3.3 Host Computer Connects with OpenOCD

After starting up successfully, OpenOCD can be connected with telnet or gdb. The port number of telnet is 4444, the port number of gdb is 3333.

Ctrl+C can stop the running of OpenOCD. After OpenOCD starting up, shell window should keep opening to ensure OpenOCD's normal operation and ensure telnet or gdb's normal debugging.

## 3.3.3.1 Connect by telnet

Windows system comes with telnel client. Users can open a command prompt window and input telnet localhost 4444 or telnet 127.0.0.1 4444 to connect with OpenOCD daemon.

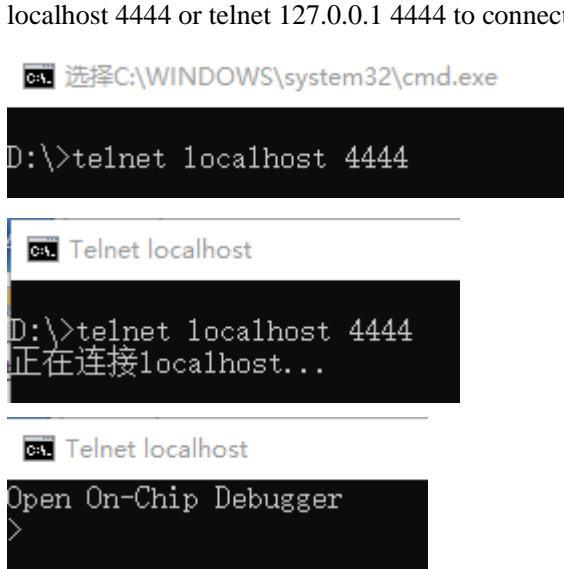

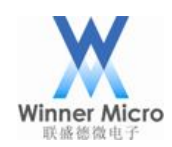

Then users can input commands in command lines:

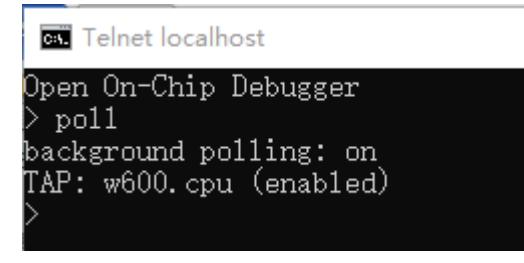

## 3.3.3.2 Connect by gdb

The gdb of W60X's cross compiling tool is arm-none-eabi-gdb, and the download address is:

https://launchpad.net/gcc-arm-embedded/4.9/4.9-2014-q4-major.

If user use W60X's integrated package, such tools has already been in the package and can be used directly.

Input command arm-none-eabi-gdb into shell window of Cygwin and the gdb will start up. Then users can

input the debugging commands:

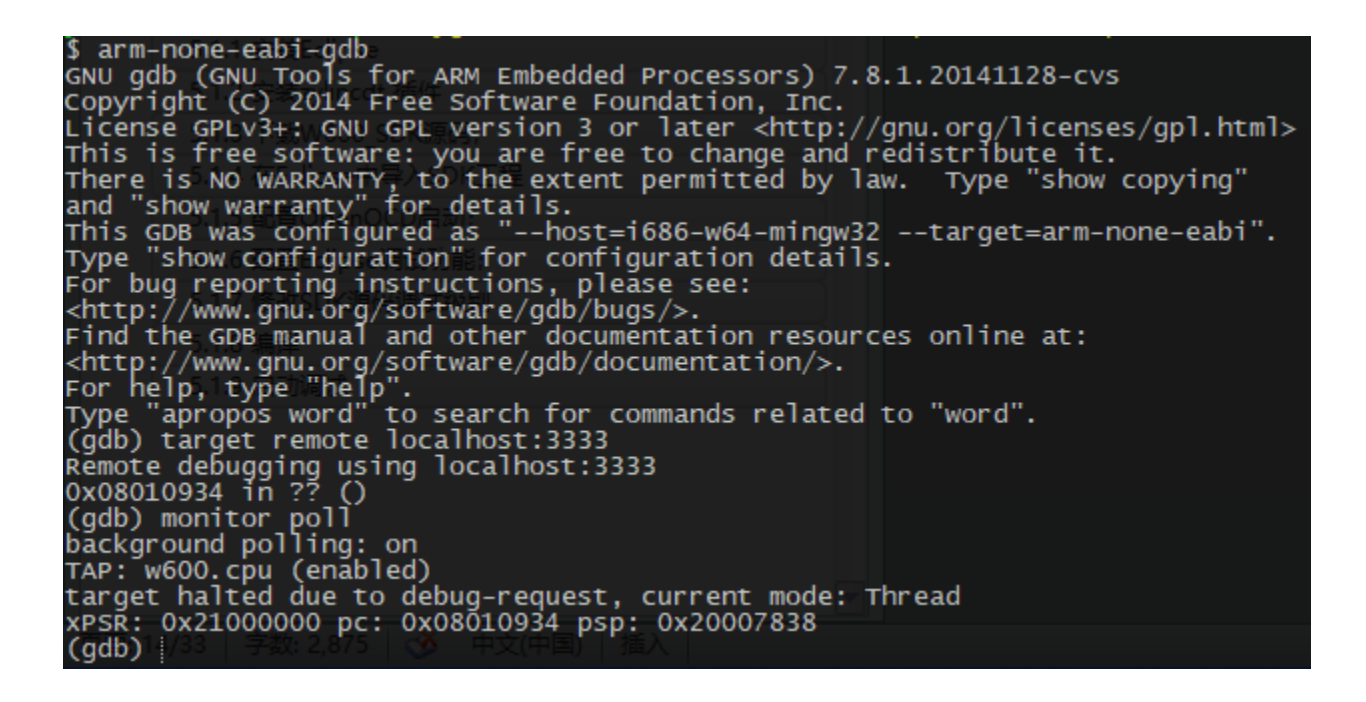

#### 3.3.4 Common Commands

The following table lists some common commands of OpenOCD. Users can also input help command to view all the currently supported commands.

All the commands can be input directly for telnet. For gdb, users should add monitor before the commands.

| Target State Handling Commands |                               |
|--------------------------------|-------------------------------|
| poll                           | Query current target's status |

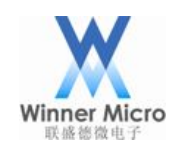

## Beijing Winner Microelectronics Co., Ltd.

| halt                                                             | Interrupt target's running                                            |  |
|------------------------------------------------------------------|-----------------------------------------------------------------------|--|
| resume [address]                                                 | Resume target's running. If the address is specified,                 |  |
|                                                                  | programme will run from this address.                                 |  |
| step [address]                                                   | Single-step operation. If the address is specified,                   |  |
|                                                                  | programme will execute one command from this address.                 |  |
| reset                                                            | Reset target.                                                         |  |
| Breakpoint Commands                                              |                                                                       |  |
| bp <addr> <length> [hw]</length></addr>                          | Set breakpoint at <addr>, command length is <length>,</length></addr> |  |
|                                                                  | [hw] means hardware breakpoint.                                       |  |
| rbp <addr></addr>                                                | Delete breakpoint at <addr>.</addr>                                   |  |
| Memory Access Commands                                           |                                                                       |  |
| mdw ['phys'] <addr> [count]</addr>                               | Show the word (4 bytes) counts from physical address.                 |  |
| mdh ['phys'] <addr> [count]</addr>                               | Show the short (2 bytes) counts from physical address.                |  |
| mdb ['phys'] <addr> [count]</addr>                               | Show the byte counts from physical address.                           |  |
| mww ['phys'] <addr> <value></value></addr>                       | Write a word (4 bytes) to physical address with the                   |  |
|                                                                  | <value>.</value>                                                      |  |
| mwh ['phys'] <addr> <value></value></addr>                       | Write a short (2 bytes) to physical address with the                  |  |
|                                                                  | <value>.</value>                                                      |  |
| mwb ['phys'] <addr> <value></value></addr>                       | Write a byte to physical address with the <value>.</value>            |  |
| flash write_image [erase] [unlock] filename [offset [file_type]] |                                                                       |  |
| Write the firmware's filename to the or                          | ffset of flash address.                                               |  |

More detailed commands of OpenOCD can be referred from http://openocd.org/documentation/.

## 3.3.5 Gdb Debugging Examples

This chapter provides an example with gdb single-step debugging. Let users start to debug with W60X.

Firmware and symbol table are required for single-step debugging. Users can refer to chapter "2.8 Complie

SDK" to generate such files.

In this example, we use CMSIS-DAP simulator to connect with W60X and then start up OpenOCD in Cygwin:

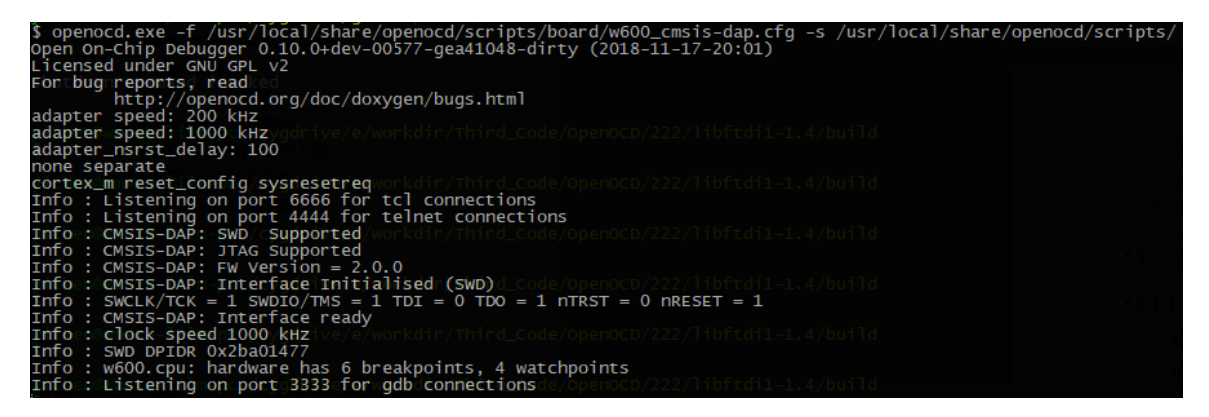

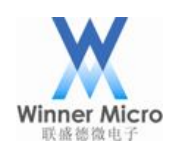

Then create a new Cygwin window and execute arm-none-eabi-gdb:

| \$ arm-none-eabi-gdb                                                                          |
|-----------------------------------------------------------------------------------------------|
| GNU gdb (GNU Tools for ARM Embedded Processors) 7.8.1.20141128-c∨s                            |
| Copyright (C) 2014 Free Software Foundation, Inc.                                             |
| License GPLv3+: GNU GPL version 3 or later <http: gnu.org="" gpl.html="" licenses=""></http:> |
| This is free software: you are free to change and redistribute it.                            |
| There is NO WARRANTY, to the extent permitted by law. Type "show copying"                     |
| and "show warranty" for details.                                                              |
| This GDB was configured as "host=i686-w64-mingw32target=arm-none-eabi".                       |
| Type "show configuration" for configuration details.                                          |
| For bug reporting instructions, please see:                                                   |
| <http: bugs="" gdb="" software="" www.gnu.org=""></http:> .                                   |
| Find the GDB manual and other documentation resources online at:                              |
| <http: documentation="" gdb="" software="" www.gnu.org=""></http:> .                          |
| For help, type "help".                                                                        |
| Type "apropos word" to search for commands related to "word".                                 |
| (adb)                                                                                         |

Then connect the OpenOCD's daemon with target remote localhost:3333:

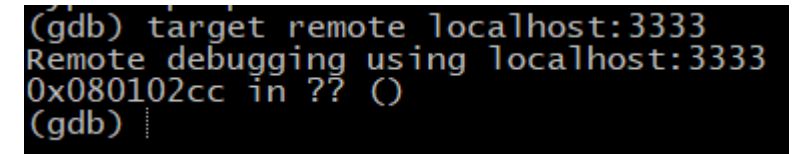

Input "monitor reset halt" to reset and stop working of CPU:

```
(gdb) monitor reset halt
target halted due to debug-request, current mode: Thread
xPSR: 0x01000000 pc: 0x0000051e msp: 0x20030cd8
(gdb)
```

Then input "monitor flash write\_image erase /cygdrive/g/temp/W60X\_SDK\_G3.0Final/image/W60X.dbg

0x08010000" to update firmware to flash:

```
(gdb) monitor flash write_image erase /cygdrive/g/temp/W600_SDK_G3.0Final/image/w600.dbg 0x08010000
auto erase enabled
wrote 438272 bytes from file /cygdrive/g/temp/W600_SDK_G3.0Final/image/w600.dbg in 82.988007s (5.157 KiB/s)
(gdb) |
```

Then input "file ./image/W60X.out" to load the symbol table:

```
(gdb) file ./image/w600.out
A program is being debugged already.
Are you sure you want to change the file? (y or n) [answered Y; input not from terminal]
Reading symbols from ./image/w600.out...done.
(gdb)
```

Then input "b main" to set a breakpoint, so as to stop at main function:

```
(gdb) b main
Breakpoint 1 at 0x8011c96: file wm_main.c, line 165.
(gdb)
```

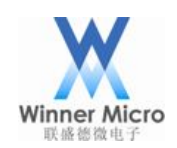

At last, input "c" to let programme start running:

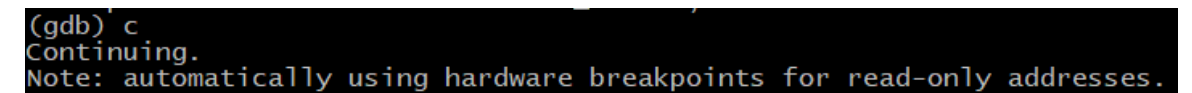

Then it will stop at main function:

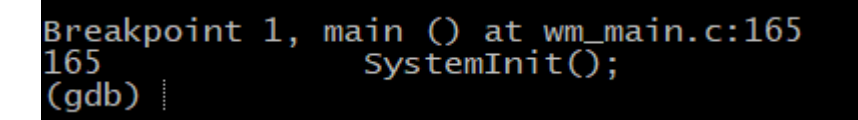

Then usesrs can input "n" to debug with single-step:

| Breakpoint 1, main () at wm_main.c:165     |               |
|--------------------------------------------|---------------|
| 165 SystemInit();                          |               |
| (gdb) n                                    |               |
| 16/tls_sys_clk_set(CPU_CLK                 | _80M);        |
| (gdb) n                                    |               |
| 109 tis_os_1n1t(NULL);                     |               |
| (gap) n<br>172 tls os som croato(&libs som | 1).           |
| (adb)                                      | , <b>т</b> ), |

Input "p libc\_sem" and the pointer address will be printed out:

(gdb) p libc\_sem \$1 = (tls\_os\_sem\_t \*) 0x0

Using "set libc\_sem=0x100" to modify the pointer address:

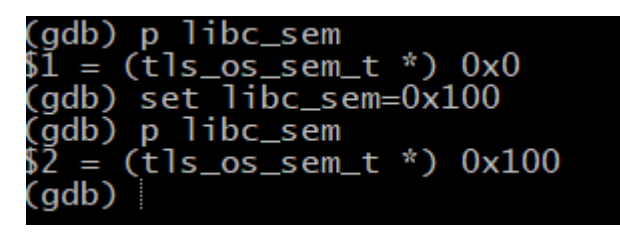

About more detailed debugging skills of gdb, users can refer to the document from <a href="http://sourceware.org/gdb/current/onlinedocs/gdb/">http://sourceware.org/gdb/current/onlinedocs/gdb/</a>.

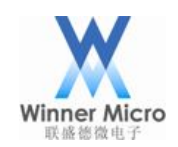

## 4 Appendix

## 4.1 Install zylincdt to Eclipse

Using plug-in Zylincdt can support debugging with embedded GDB in Eclipse. The W60X integrated package has provided this plug-in.

This plug-in can be download from http://opensource.zylin.com/zylincdt, following is installation steps:

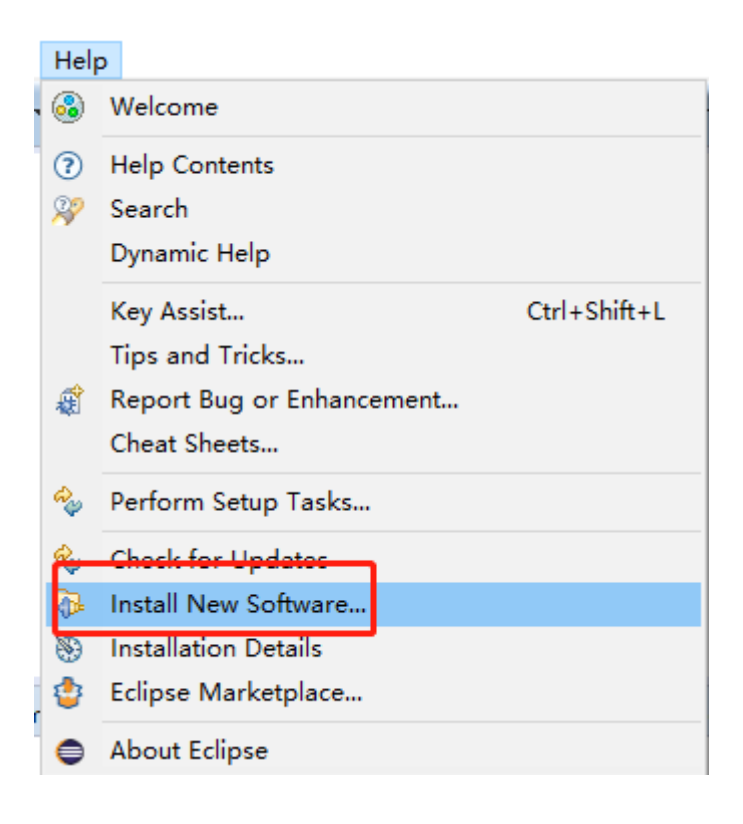

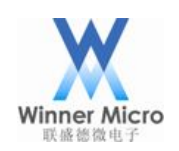

| 🖨 Install                                                           |                                                     | _                        |                     |
|---------------------------------------------------------------------|-----------------------------------------------------|--------------------------|---------------------|
| Available Software<br>Check the items that you wish to install.     |                                                     |                          |                     |
| Work with: http://opensource.zylin.com/zylincdt                     | d more software by working with the <u>"Availab</u> | ∽<br>Die Software Sites" | Add<br>preferences. |
| type filter text                                                    |                                                     |                          |                     |
| Name                                                                | Version                                             |                          |                     |
| Select All Deselect All Details                                     |                                                     |                          |                     |
| Zylin Embedded CDT 1.0.0.787S1cKDAnh                                |                                                     |                          | ੇ<br><u>More</u>    |
| Show only the latest versions of available software                 | Hide items that are already installed               |                          |                     |
| Group items by category                                             | What is <u>already installed</u> ?                  |                          |                     |
| Show only software applicable to target environment                 |                                                     |                          |                     |
| ☑ Contact all update sites during install to find required software |                                                     |                          |                     |
| ?                                                                   | < Back Next >                                       | Finish                   | Cancel              |

Some warning maybe appeare during installation. At last the tools will prompt to reset Eclipse, following the instruction is OK.